Sur votre téléphone portable :

Dans le play store ou l'apple store

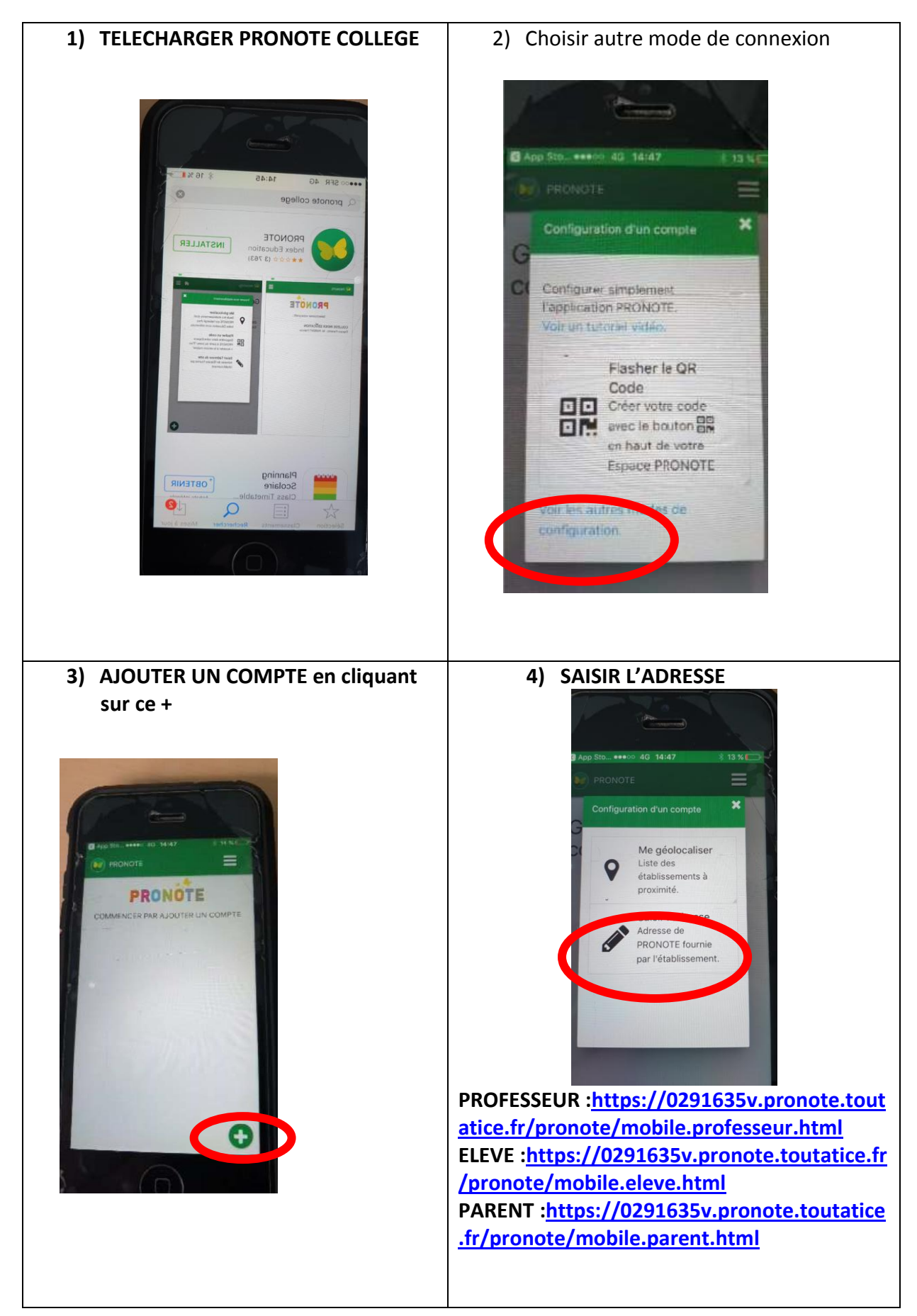